この度はArcstar Smart PBX Web電話帳オプションをお申し込みいただき、ありがとうございます。 本マニュアルはWeb電話帳オプションの利用者の方を対象に、Web電話帳の初期設定方法の流れを記載しております。

## 全体の流れ

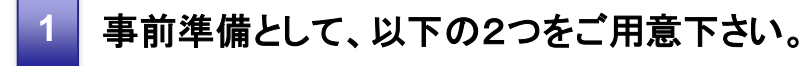

【事前準備していただくもの】 ●スマートフォン(Android / iPhone) ●Web電話帳管理者から通知されたアドレス(URL)、ログインID、パスワード情報

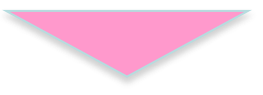

2

## 以下のステップにしたがって、端末設定を行って下さい。 (端末のOSにより設定方法が異なります。)

<Android版> Play ストアから「Arcstar Smart PBX」をダウンロードしてください。

<iOS版>

App Storeから「Arcstar Smart PBX」をダウンロードしてください。

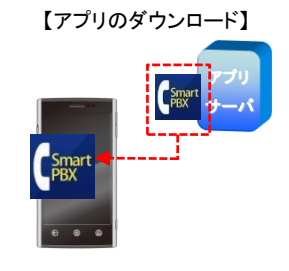

Web電話帳管理者より通知された情報をご確認頂き、 初期設定を行ってください。

【Smart PBXアプリのWeb電話帳設定】

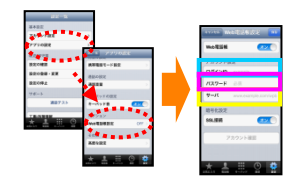

STEP2

STEP1

## Arcstar Smart PBXアプリ【Android、iOS】ご利用までの流れ(Web電話帳編)

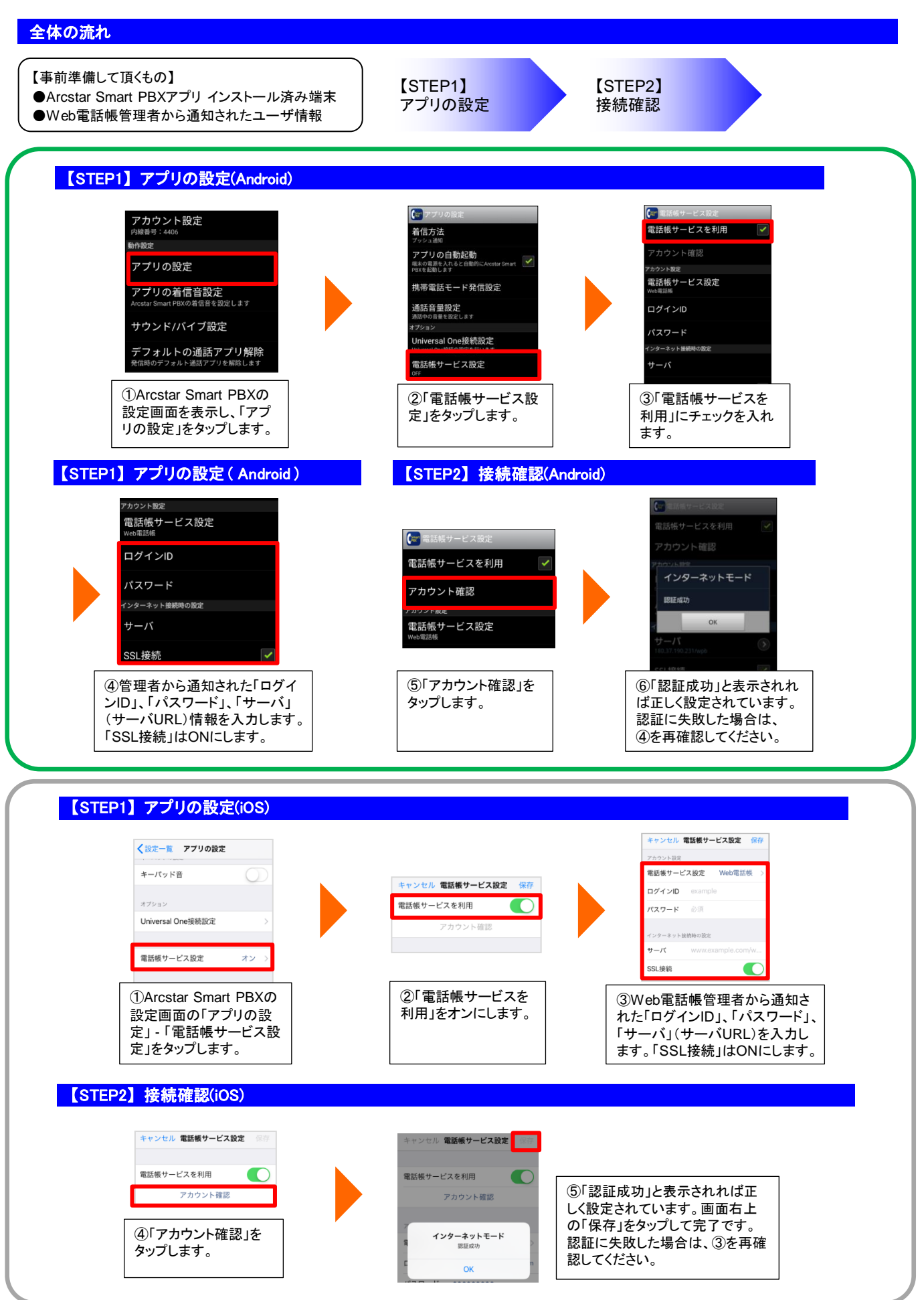